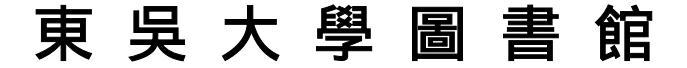

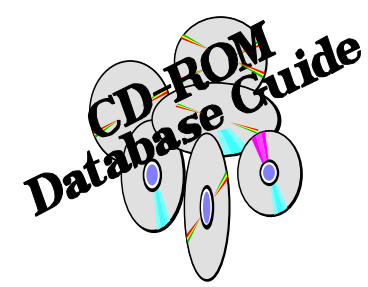

資料庫利用指引:八 SCI(WIN版) 光碟資料庫使用說明

| 間介 |                                                     |
|----|-----------------------------------------------------|
|    | □收錄內容: SCIENCE CITATION INDEX 簡稱 SCI (科學引用文獻索引) 是美國 |
|    | ISI-Institute for Scientific Information) 出版。此資料庫收錄 |
|    | 3300 多種世界上著名科學期刊中刊登的論文、評論、消息等                       |
|    | 等。涵蓋科學領域中 160 多個學科範圍,主要有:生物、化學、物                    |
|    | 理、醫學及生命科學、工程及技術、農業及環境科學與行為科學等等。                     |
|    | 口檢索特色;此資料庫最大的特點是可利用引用文獻 Citation) 檢索到更多及更新          |
|    | 與研究主題相關的資料。                                         |
|    | ❑資料年限: <u>本館目前訂有 1987-1999(</u> 1991 起提供摘要。)        |
|    | □更新率:該光碟每月更新。                                       |

### 一、連線方式

- 1.由本館首頁(http://www.scu.edu.tw/library)進入,點選『資料庫查詢』 之後,路徑有二:(1)由『資料庫按學科排』選單上點選『自然科學--總類』 或『應用科學--總類』項下的『SCIENCE CITATION INDEX』;(2)由『西文 資料庫按字母排』選單上點選『SCIENCE CITATION INDEX』。
- 2.首次使用光碟Window版者,須先安裝<ttslink>軟體來連線查詢。 (詳細安裝說明請見網頁上<光碟網路安裝說明>)

| 檢索主畫面               |                                           |                        |
|---------------------|-------------------------------------------|------------------------|
| ······              | 選擇檢索欄位                                    | 下拉式系統<br>功能選項          |
| ESCI CDE with Absta | cts - Multiple Databases                  |                        |
| File Edit Yiew Sea  | ch Result Options Windo<br>B 💉 🗰 🔆 👾 Sast |                        |
| Enter/Modify Query  |                                           | 查讀                     |
| Field: Basic index  | <u>→</u> <u>D</u> ic                      | tionary <u>L</u> imits |
| For Query 1         | of 1 enter words or phras<br>EUKIN 2      | tet at:<br>字典式瀏<br>覽   |
| AIDS                |                                           | - Search               |
|                     | \檢索用語                                     | 按此鍵                    |
|                     |                                           | 開始查                    |

### 三、查詢步驟

- 1.在查詢主畫面選定檢索欄位。
- 2.在檢索區輸入檢索用語。
- 3.對不確定或不會拼的字,可利用系統提供之dictionary功能,來 核對拼寫及選擇適當的檢索字。
- 4.若要縮小檢索範圍或做較精確的檢索,則可利用設限(limits)檢索。

# 四、查詢欄位說明

| Basic index                    | Citation                    |
|--------------------------------|-----------------------------|
| 基本索引查詢                         | 引用文獻查詢                      |
| (同時查詢 title,abstract,          | 輸入格式為 姓-名字縮寫-出版             |
| keyword)                       | 年-刊名縮寫-卷次-頁次                |
|                                | 如:                          |
|                                | SMITH-JC-1968-CAN-B-REV-V46 |
|                                | -P191                       |
|                                | (請利用 dictionary 方式查詢        |
|                                | 其正確用語)                      |
| Full Journal                   | Keywords                    |
| 期刊全名查詢                         | 關鍵字查詢                       |
| 輸入時每個字須以 "-"運                  | 可輸入單字或片語                    |
| 接,                             |                             |
| 如:                             |                             |
| journal-of-accounting-an       |                             |
|                                |                             |
| (請利用 dictionary 万式會            |                             |
| <b>詢其止確用語</b> )                |                             |
| Abbr Journal                   | Abstract                    |
| 期刊刊名縮寫查詢                       | 摘要宣詞                        |
| 如:J-PSYCHOL                    | 查詢摘要内容<br>一款、開 <u>一</u> 款以在 |
| (請利用 dictionary 万式會            | <b>믜輸入單子</b> 或片語            |
| 詢其止催用語)                        |                             |
| Set Combination                | Author                      |
| <b>檢察結果序號組合查詢</b><br>到四支先结果結婚。 |                             |
| 利用查詢結果編號組合查詢                   | 輸入格式為 姓子名字縮寫                |
| 있니:1 and (2 or 3)              | ЯЦ: McDonald-DL             |
| Address                        | Title                       |
| 作者地址金詞                         |                             |
| 利用作者所屬學校、磯關、                   | <b>믜</b> 爾八甲子或 <b>片</b> 語   |
|                                |                             |
| <b>輸入格式為縮寫格式,請利</b>            |                             |
| 用 dictionary 方式查詢其             |                             |
| 正確用語                           |                             |

## 五、檢索方式

1.基本索引檢索(basic index)

將檢索條件直接鍵入<u>檢索區</u>,按<search>後即可進入檢索。 查得結果包括title,abstract,keyword等欄位。

|                                |                                                               |       | · 100           | in ni<br>Kisik         |
|--------------------------------|---------------------------------------------------------------|-------|-----------------|------------------------|
| thet Basis<br>Gump<br>GLL or I | E indice<br>2 意 of 2 enter w<br>NTERLEUKIN 2<br>2.輸           | ]<br> | Qictionary      |                        |
|                                | Hermits Search T<br>Garry 2:<br>053 AIDS<br>Totat<br>052 AIDS | 4.顯示查 | 詢結果筆數           | 3.點選<br>search開始<br>查詢 |
|                                | Results                                                       | Close | Enter/Hadity Qu |                        |

2.限定欄位的檢索

若要縮小檢索範圍或做較精確的檢索,則可利用限定欄位的檢索。 包括 title、keywords、abstract、author、cited author/reference 、address、abbr journal title、full journal title(各欄位說明 見前面四查詢欄位說明)

| 1.選擇欲限定的欄位                                                |             |
|-----------------------------------------------------------|-------------|
|                                                           |             |
| esci CDE with Abstracts - Multiple Databasys              |             |
| <u>File Edit View Search Results Options Window H</u> elp |             |
|                                                           |             |
| 🐨 Enter/Modify Query                                      |             |
| Field: Title word                                         |             |
| For Query 1 = of 1 enter words or phrases as:             |             |
| CELL or INTERLEUKIN 2                                     |             |
| AIDS                                                      |             |
|                                                           |             |
|                                                           |             |
|                                                           |             |
| 3. 點選 search 開始                                           | 杳詢          |
|                                                           | <b>—</b> #3 |
|                                                           |             |

- 3.引用文獻查詢方式(Citation Search)
  - (1)在查詢主畫面查詢欄位中選擇<cited author/reference>,可查詢 某特定作者被引用之文獻。
- (2)查詢格式為 姓-名字縮寫-出版年-刊名縮寫-卷次-頁次

例:SMITH-JC-1968-CAN-B-REV-V46-P191

(3)最好的方式是利用 dictionary 輔助查詢正確格式。

| SCI CDE with Abstracts (Jan 99 - Aug 99) (D4.0)                                           |                |
|-------------------------------------------------------------------------------------------|----------------|
| <u>File Edit V</u> iew <u>S</u> earch <u>R</u> esults <u>Options W</u> indow <u>H</u> elp |                |
|                                                                                           |                |
| 🔐 Enter/Modify Query                                                                      |                |
| Field: Cited author/reference 💌 Dictionary                                                | <u>L</u> imits |
| For Query 8 🚔 of 8 enter cited authors or cited r                                         | eferences as:  |
| PAULING-L* or PAULING-L-1949-SCIENCE-V110-P5                                              | 43             |
| 1                                                                                         | <u>S</u> earch |
|                                                                                           |                |
|                                                                                           | ~              |
|                                                                                           |                |

### 六、檢索技巧

1.dictionary 功能

對不確定或不會拼的字,可利用系統提供之 dictionary 功能,來核對拼寫 及選擇適當的檢索用語。

|                                                                                                    | 1.點選 dictionary                                                                                                    |                                                                                                    |
|----------------------------------------------------------------------------------------------------|----------------------------------------------------------------------------------------------------|----------------------------------------------------------------------------------------------------|
| Contractions to 8 2 10 Cold Date                                                                                                    | Database<br>SCI CDE with Abstracts                                                                                                    | 3.輸入檢索詞前幾個字                                                                                                    |
| The game is an even of a set of the set of the set of t | Benards Cleat advances<br>1 CARCINO 200<br>1 CARCINO 200<br>1 CARCINO 20 | INTEL ALGALE AU<br>INTEL INTEL ALGALE AU<br>INTEL INTEL ALGALE AU<br>INTEL INTEL ALGALE AU<br>INTEL INTEL ALGALE<br>INTEL INTEL ALGALE<br>INTEL INTEL ALGALE<br>INTEL INTEL INTEL ALGALE<br>INTEL INTEL IN |
| Dictionary                                                                                                    |                                                                                                    | 2.點選 move to                                                                                                    |
| Database:<br>SCI CDE with Abs                                                                                                    | tracts (Jan 99 - Aug 99)                                                                                                    | -                                                                                                    |
| <u>Becords</u> Basic                                                                                                    | (Title/Abstr/Keyword)                                                                                                    |                                                                                                    |
| 1 MICRO<br>81 MICRO<br>83 MICRO<br>1 MICRO<br>1092 MICRO<br>46 MICRO<br>6 MICRO<br>1 MICRO<br>16 MICRO                                                                                                    | DBIOGENIC<br>DBIOGEOLOGY<br>DBIOL<br>DBIOLOGIC<br>DBIOLOGICA<br>DBIOLOGICAL<br>DBIOLOGIST<br>DBIOLOGIST'S                                                                                                    | 選查詢詞                                                                                                    |
| Selected: 1                                                                                                    | DBIOLOGY                                                                                                    |                                                                                                    |
| Add To Que                                                                                                    | ry Cancel                                                                                                    | Move To                                                                                                    |
|                                                                                                    | <u> </u>                                                                                                    |                                                                                                    |
| 5.欲                                                                                                    | <br>查詢請點選 add to quei                                                                                                    | у                                                                                                    |

#### 2.利用布林邏輯運算

同一欄位或各欄位間的檢索值,可以用「AND」、「OR」、「NOT」等邏輯 運算符號加以組合後查詢。

| 利用工具列點選布林邏輯<br>運算                                                                                                    |
|----------------------------------------------------------------------------------------------------|
| 🕒 SCI CDE with Abstracts - Multiple Databases                                                                                                    |
| <u>File Edit View Search Results Options</u> andow <u>H</u> elp                                                                                                    |
| e la caracteria de la caracteria de la c |
| 🐨 Enter/Modify Query                                                                                                    |
| Field: Title word <u>D</u> ictionary Limits                                                                                                    |
| For Query 1 🔹 of 4 enter words or phrases as:                                                                                                    |
| CELL or INTERLEUKIN 2                                                                                                    |
| AIDS AND VIRUS<br>或直接在兩個檢索<br>詞中輸入 and 作查<br>詞                                                                                                    |

#### 3.檢索歷史

每次的檢索,系統均會給予一個編號,你可利用set combination這個欄位查 詢功能,將不同的查詢策略利用布林邏輯運算來擴大或縮小查詢範圍。

|                                                     | 1.選擇 set comb                                         | pination |
|-----------------------------------------------------|-------------------------------------------------------|----------|
| CICDE with Abstracts (In<br>File Edit View Search S | n 99 - Aug 79) (D4.0)<br>prolits Officers Window Help |          |
| Real Enter/Moduly Query                             |                                                       |          |
| Field: Set combination                              | Dictorancy                                            | Limita   |
| 1 OR 2 or 1 THRU 5                                  | 2.鍵入編號作布<br>林邏輯運算                                     | Search   |
| 1次杀剂 1元                                             |                                                       |          |
| Set Records Field                                   | Limitx                                                | Beight   |
| 1 620 Title word<br>AIDS                            | 检索展中回                                                 |          |
| 2 4548 Title word<br>VIBUS                          | 微系歴文画                                                 | J        |
| 3 — Title word                                      |                                                       | 1        |

4. 切截查詢

可用 "\*" 來作切截檢索。 如: ag\* 可檢索 age, aging, aged, ... <適用於單複數, 字根的檢索> <適用於僅知作者名的縮寫, 而不確定其全名> 如: Smith-j\* 可檢索作者姓Smith,而名為j開頭者 (如:smith-j,smith-jc,smith-jk....)

5.設限查詢(Limits) 若要縮小檢索範圍或做較精確的檢索,則可利用設限檢索。 (包括語文別、資料類型、最近更新)

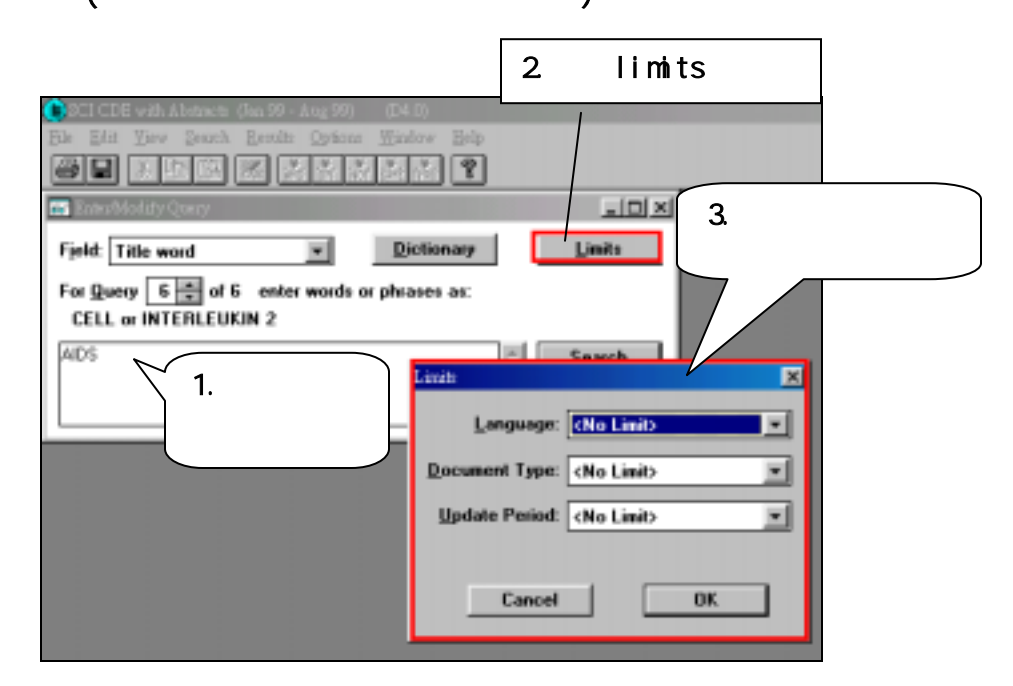

#### 6. 再查詢功能

在查詢或瀏覽結果畫面上選功能鍵 <u>Search</u>,共有 new query,modify query,search history 等選項。

| CORE COR with Alsonet                                                                                     | (Dec 191 - Sep 199) (Dd 20) - [Second                                                                                                    | (Rendb)                                                                                                    | 1.8  |
|----------------------------------------------------------------------------------------------------|----------------------------------------------------------------------------------------------------|----------------------------------------------------------------------------------------------------|------|
| Bie Bit Yew 2                                                                                             | easth Receim Options Mindow                                                                                                    | ala qui                                                                                                    | 1.25 |
|                                                                                                    | Bew Query Chile?<br>Molity Query Chile?<br>Search Elebery Chile?                                                                                                    | Tagged Bild + Abstract * Y                                                                                                    |      |
| Autho<br>Ti<br>Full sour                                                                                  | Open Search Strategy<br>San Jearch Strategy . CuleO                                                                                                    | Vicense Al Marty-HL Sang HA<br>teroids as Combined Therapy for Pakents with<br>02 Ins 1, pp 12-16                                                                                                    | 1    |
| 1057/took NW<br>No. Related Records<br>No. unled references<br>Autor keywords<br>KeyWords Phu<br>Abstract | <ul> <li>accepte</li> <li>201</li> <li>201</li> <li>201</li> <li>201</li> <li>201</li> <li>202</li> <li>202</li> <li>203</li> <li>204</li> <li>204<th>a: Theoretotic Theoretocytopenic Purpure<br/>E. PACTOR CLEANING PROTEASE<br/>The PACTOR ALL ANNE PROTEASE<br/>The PACTORIES Not INT, PROTEASE<br/>TO PACTOR ALL ANNE PROTEASE<br/>INTERCENT AND ANNE AND ALL ANNE AND ALL ANNE<br/>abertic BIDDy advanced completed researce of plantesis<br/>abertic BIDDy advanced complete remeasure [CPI] affect<br/>a patient reference of an origination and approximation<br/>protein and annexed releases and advanced to advance<br/>times patients deal. 20 there with resident indexage of<br/>registering advanced and annexed to AMDS evolution of the annexed<br/>remember of the advance of CN with a resident following of<br/>registering advanced and annexed of the AMDS evolution of the<br/>registering advanced and the AMDS evolution of the<br/>registering and evolution of the associated and<br/>registering and evolution of the associated and<br/>registering and annexed of the associated and<br/>registering and annexed of the associated and<br/>registering and annexed of the associated and annexed of<br/>the advanced and annexed of the associated and<br/>registering and annexed of the associated and<br/>registering and annexed of the associated and annexed of the<br/>registering and annexed of the associated and annexed of the<br/>registering and annexed of the associated and annexed of the<br/>registering and annexed of the associated and annexed of the associated annexed of the associated annexed of the asociated annexed</th><td></td></li></ul> | a: Theoretotic Theoretocytopenic Purpure<br>E. PACTOR CLEANING PROTEASE<br>The PACTOR ALL ANNE PROTEASE<br>The PACTORIES Not INT, PROTEASE<br>TO PACTOR ALL ANNE PROTEASE<br>INTERCENT AND ANNE AND ALL ANNE AND ALL ANNE<br>abertic BIDDy advanced completed researce of plantesis<br>abertic BIDDy advanced complete remeasure [CPI] affect<br>a patient reference of an origination and approximation<br>protein and annexed releases and advanced to advance<br>times patients deal. 20 there with resident indexage of<br>registering advanced and annexed to AMDS evolution of the annexed<br>remember of the advance of CN with a resident following of<br>registering advanced and annexed of the AMDS evolution of the<br>registering advanced and the AMDS evolution of the<br>registering and evolution of the associated and<br>registering and evolution of the associated and<br>registering and annexed of the associated and<br>registering and annexed of the associated and<br>registering and annexed of the associated and annexed of<br>the advanced and annexed of the associated and<br>registering and annexed of the associated and<br>registering and annexed of the associated and annexed of the<br>registering and annexed of the associated and annexed of the<br>registering and annexed of the associated and annexed of the<br>registering and annexed of the associated and annexed of the associated annexed of the associated annexed of the asociated annexed |      |

# 七、瀏覽查詢結果及資料顯示格式

#### 在查詢過程筆數顯示畫面上,按 Results 即可瀏覽查詢結果的書目資料。

|                                                                                                    | 工具列                                                                                                    | J                                                                                       |            |
|----------------------------------------------------------------------------------------------------|----------------------------------------------------------------------------------------------------|-----------------------------------------------------------------------------------------|------------|
| SCI CDE with Allaback - Malk                                                                                                    | isk Tatabases                                                                                                    |                                                                                         | 書目資料的格式切   |
| Eile Edit Yiew Search Rea                                                                                                    | the Options Window Help                                                                                                    |                                                                                         | 、換         |
| <u>ar stration</u>                                                                                                    | Ball at the View:                                                                                                    | Tagged-Bibl + Abstra                                                                    | iot 💌 😵    |
| 🐨 EntercMolidy Querry                                                                                                    |                                                                                                    | . ID X                                                                                  |            |
| Fi Search Rends                                                                                                    |                                                                                                    |                                                                                         |            |
| F. C Title word AIDS                                                                                                    |                                                                                                    |                                                                                         |            |
| Authors:<br>Title:<br>Full source:<br>Language:<br>Document type:<br>IDS/Baok No.:<br>No. cited references:<br>Author keywords:<br>Se KeyWords Plus: | Shkuna-CM Waden-C Mokeag<br>Soura-S Imre-A Arakaka-P<br>Facting Hyperincufreenia and Inc<br>Wasting Individuals with AIDS<br>AIDS 1988, Vol 13, Iso 11, pp 13<br>English<br>Adude<br>221/JD<br>20<br>24<br>HTV: Insulin: Wait-No-Hip Ratio<br>INSULIN-RESISTANCE; GROW | ue J Baker N Arakaki M Co<br>reaced Waist-to-Hip Ratio<br>59-1365<br>TH HORMONE; GLUCOS | E;         |
| Abstract:                                                                                                    | DISEASE<br>Objective: To identify metaboli                                                                                                    | c and body composition of                                                               | ionges 💌   |
| Sel 2 or 2                                                                                                    | 1 11 1 Hecord 5 01 960                                                                                                    | F 17 N                                                                                  |            |
|                                                                                                    |                                                                                                    | *                                                                                       |            |
| 選擇欲瀏覽之                                                                                                    | 查詢結果編號                                                                                                    | 選擇欲瀏覽                                                                                   | 之書目資料編號    |
| *<顯示格示工學                                                                                                    | <br>【列說明> *                                                                                                    |                                                                                         |            |
|                                                                                                    |                                                                                                    |                                                                                         | <b>4 3</b> |
| 1 2                                                                                                    | 3 4                                                                                                    | 5 6                                                                                     | 7 8        |
| 圖 1:列印功能<br>圖 2:存檔功能<br>圖 3:查看摘要<br>圖 4:查看作者                                                                                                    | 及關鍵字<br>地址                                                                                                    |                                                                                         |            |

- 圖 5: 查看引用文獻
- 圖 6: 查看本篇文章與圖 7(related records)共同引用的書目
- 圖 7: 查看相關資料(related records)
- 圖 8:回到最原先的書目資料(parent record)

### 八、標註查詢結果

1.出現書目資料後,可在每筆書目上□PIC 或 □IDS 上註記,再點選 <u>Results</u> 下 ISI Document Solution List 或 Personal Intertest Checklist,即可看到全部註記的資料,同時列印時可選擇經過標註 的資料。

| 1.在 IDS                                                                                                    | 勾選                                                                                                    | 2.點選 Results,選擇 ISI<br>Document Solution List                                                                                                    |
|----------------------------------------------------------------------------------------------------|----------------------------------------------------------------------------------------------------|----------------------------------------------------------------------------------------------------|
| CI CDE + A Arisen - H                                                                                                    | iligie Disberi                                                                                                    |                                                                                                    |
| Bitz Yer Greath B                                                                                                    | endo Optons Mindow Ho<br>Beach Reach<br>Belated Havards<br>Freedom Contact of Contact<br>III Decement Solution List                                                                                                    | Tagged-Bibl + Abstract T (2)                                                                                                    |
| The weed att<br>Authors<br>Title<br>Full source<br>Language<br>Document type<br>ID5/Book No.<br>No. cited afferences<br>No. cited afferences<br>KeyWorth Phan | Pontecili-0 Carotenulo-P Ket     Coultmin-P A Gouderni-J Me     Countrin-P A Gouderni-J Me     Countrin-P A Gouderni-J Me     Countrin-P A Gouderni-J Me     Countrin-P A Gouderni-J Me     Free Intection     Add P ESEARCH AND HUB     In: 11, pp 373-381     Countrin-P A State     Add A State     Add     Add A State     Add     Ad | Kholgarde SR Roce MTM Kaat JPM     adoma.f     ato HW Type 1 P24 in Long-Tem     iton Is Pedictive of Penistent AIDS     iton Is Pedictive of Penistent AIDS     its TYPE 1. T-CELL RESPONSES.     CUNICAL COLREGE LONGITUDINAL |

- 2.標註全組查詢結果:點選工具列的Edit->點選mark all for list。 3.取消標註清單:點選工具列的Edit->點選clear list。
- 九、列印

| →  →  →  →  →  →  →  →  →  →  →  →  →                                                                                           |                                                  |  |
|----------------------------------------------------------------------------------------------------|--------------------------------------------------|--|
|                                                                                                    | 選擇欲列印的查詢結果編(set #) or IDS or PIC                 |  |
| Print Records<br>Printer: 10.25 Marp 4. Br<br>\\Rof6\hp]<br>What to Print: Search Res<br>Page Range<br>(* All<br>* Pages: Erom: | HP LasenJet 4 30<br>DK<br>Cancel<br>Lo:          |  |
| Record View<br>Tagged Bibl - Abstract 王<br>Records to Print<br>F All Coursent<br>選擇列印創                                          | 選擇欲列印的書目格示 ■ ■ ■ ■ ■ ■ ■ ■ ■ ■ ■ ■ ■ ■ ■ ■ ■ ■ ■ |  |

十、儲存

若要儲存資料,請點選工具列的

圖示或file下的save records。

| Save Records 輸入檔名                           | ?×                                                                                                    |
|---------------------------------------------|----------------------------------------------------------------------------------------------------|
| 檔案名稱(U)<br>*txt readme.txt                  | 本<br>対<br>本<br>本<br>本<br>で<br>一<br>確定<br>取消<br>して<br>取消<br>して<br>の<br>に<br>な<br>は<br>の<br>で<br>の<br>、<br>、<br>の<br>で<br>の<br>で<br>の<br>で<br>の<br>で<br>の<br>で<br>の<br>で<br>の<br>で<br>の<br>で<br>の<br>で<br>の<br>の<br>の<br>の<br>の<br>の<br>の<br>の<br>の<br>の<br>の<br>の<br>の |
| 存檔類型                                        |                                                                                                    |
| 存檔類型(1):<br>Text Files (.bxt)<br>Save What: | 磁碟機(V):                                                                                                    |
| Search Results for Set #2<br>Record View:   | 選擇欲儲存的編號 or PIC or IDS                                                                                                    |
| Tagged-Bibl + Abstract                      | Plain Text                                                                                                    |
| ↓<br>↓                                      |                                                                                                    |
| 選擇儲存範圍                                      | 選擇欲儲存的書目格示                                                                                                    |

十一、跳離系統

點選工具列 File 項下的 Exit,即可以離開查詢系統。

更新日期:2002/09/01